21grams Visit, Lumaparksvägen 9, 120 21 Stockholm Post, Box 43, 121 25 Stockholm Phone, +46 8 600 37 21 E-mail, info@21grams.com

Support Phone, +46 8 600 37 29 E-mail, support@21grams.com

21grams<sup>®</sup>

## Install PostSort Preparation

- 1. Close all active programs.
- 2.Locate the installation file.
- 3.Start the installation and follow the instructions. Do NOT start the program after the installation has finished.
- 4.Change the user rights to Complete for the folders listed below. Ask your IT-support if you are unsure of how to do it.
  C:\Program (x86)\Common Files\Borland Shared\BDE (64-bit Windows)
  C:\Program (x86)\PostSort\PsSort (64-bit Windows)
  C:\Program\Common Files\Borland Shared\BDE (32-bit Windows)
  C:\Program\PostSort\PsSort (32-bit Windows)
- 5.Starting the program for the first time requires you to run it as Administrator. Right-click on the icon and select 'Run as Administrator'.
  - a. Answer Yes/Ok on all messages.
  - b. PostSort will try to upgrade the software, but will fail. This is ok.
  - c. Close the program.
- 6.Restart PostSort normally (not as an administrator). PostSort will upgrade to the latest version.
- 7. Finalize basic settings for the program, under menu File -> Settings.

For detailed instructions on settings and functionality, press F1 to open PostSort help file

For an introduction to PostSort - please contact support. Phone: +46 8 600 37 39 Email: support@21grams.com